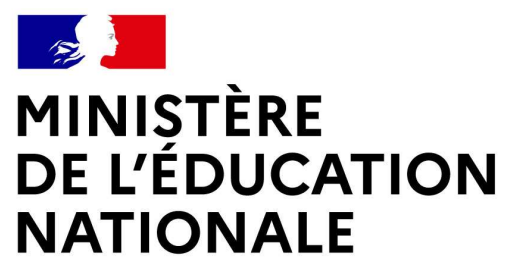

Liberté Égalité Fraternité

### SERVICE EN LIGNE ORIENTATION

Comment demander sa voie d'orientation après la 3<sup>e</sup> ?

Dialogue avec le conseil de classe

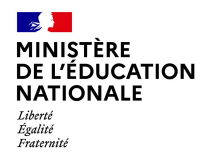

# Se connecter au service en ligne Orientation

Compatible avec tous types de supports, tablettes, smartphones, ordinateurs

Accès avec l'adresse unique teleservices.education.gouv.fr

2024-2025

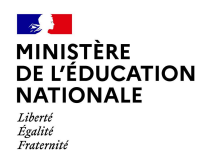

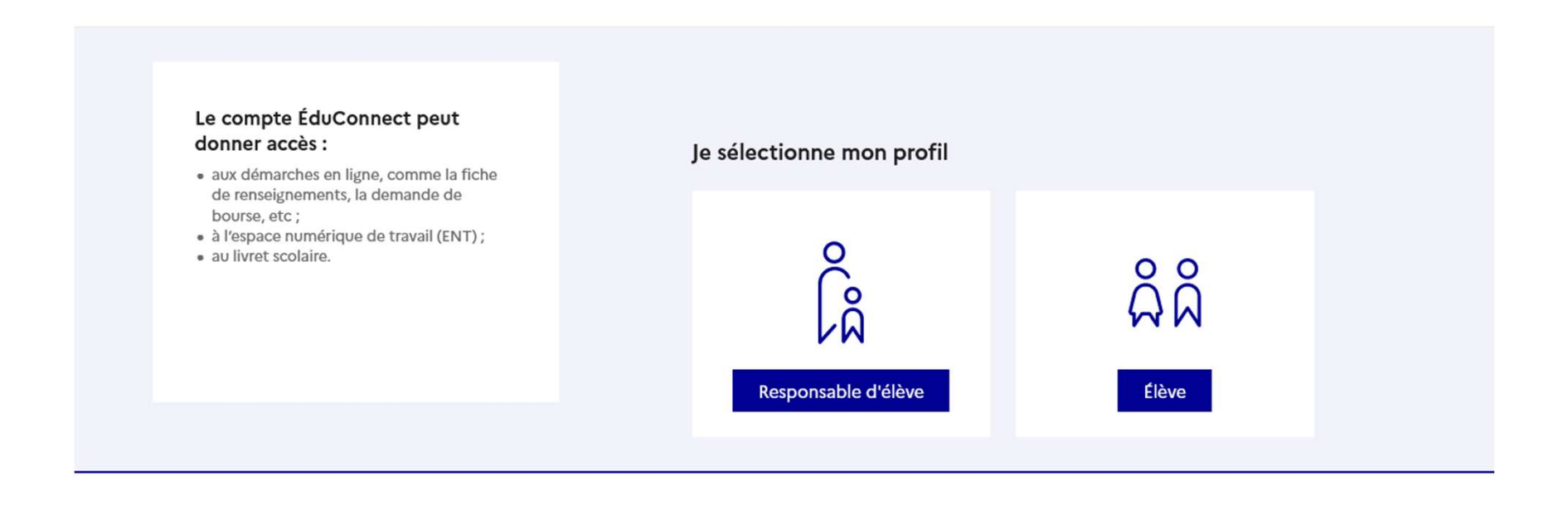

Le compte du représentant légal permet de formuler les choix et de prendre connaissance de l'avis du conseil de classe.

Le compte de l'élève permet de lire ce que le représentant légal a complété.

| MINISTÈRE<br>DE L'ÉDUCATION<br>NATIONALE<br>Liberté<br>Fraternité<br>Fraternité | ÉduConnect                                                                                                    | Se                                                                                              | connecter au service e<br>← changer (                        | n ligne Orientation |
|---------------------------------------------------------------------------------|----------------------------------------------------------------------------------------------------|-------------------------------------------------------------------------------------------------|--------------------------------------------------------------|---------------------|
|                                                                                 |                                                                                                    |                                                                                                 |                                                              |                     |
|                                                                                 |                                                                                                    | ¢<br>∫A Responsable d'élève                                                                     |                                                              |                     |
|                                                                                 | <ul> <li>donner accès :</li> <li>aux démarches en ligne, comme la fiche<br/>de renseignements, la demande de</li> </ul> | Je me connecte avec mon co                                                                      | ompte ÉduConnect                                             |                     |
|                                                                                 | bourse, etc ;<br>• à l'espace numérique de travail (ENT) ;<br>• au livret scolaire.                                     | Identifiant                                                                                     | Identifiant oublié? →                                        |                     |
|                                                                                 |                                                                                                    | Identifiant au format p.nomXX                                                                   |                                                              |                     |
|                                                                                 |                                                                                                    | `                                                                                               |                                                              |                     |
|                                                                                 |                                                                                                    | Mot de passe                                                                                    | Mot de passe oublié? →                                       |                     |
|                                                                                 |                                                                                                    |                                                                                                 | 0                                                            |                     |
|                                                                                 |                                                                                                    | <mark>Se con</mark><br>Je n'ai pas de                                                           | necter<br>le compte →                                        |                     |
|                                                                                 |                                                                                                    | 00                                                                                              | U                                                            |                     |
|                                                                                 |                                                                                                    | Je me connecte avec France                                                                      | Connect                                                      |                     |
|                                                                                 |                                                                                                    | Stider<br>Franc                                                                                 | ntifier avec<br>ceConnect                                    |                     |
|                                                                                 |                                                                                                    | FranceConnect vous permet d'accéder à de nor<br>compte dont vous disposez déjà. Utilisez-le pou | mbreux services de l'État en utilisant un<br>ur ÉduConnect ! |                     |
|                                                                                 |                                                                                                    |                                                                                                 |                                                              |                     |

Se connecter avec mon compte ÉduConnect, l'identifiant et le mot de passe transmis par le chef d'établissement.

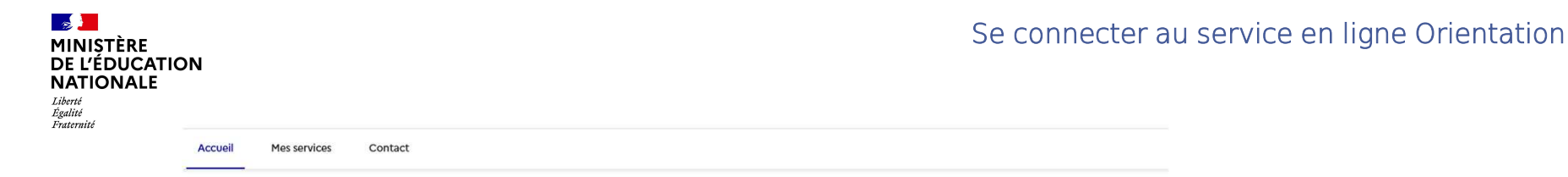

#### Fil des évènements

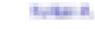

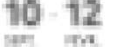

Orientation après la 3e

Au  $2^{\rm e}$  trimestre, indiquez au conseil de classe vos souhaits d'orientation entre voie générale et technologique et voie professionnelle.

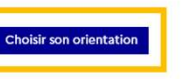

Le Fil des événements indique l'action à faire.

#### Informations générales

Vous avez un ou plusieurs enfants scolarisés à l'école élémentaire, au collège ou au lycée...

Remarque : Si vous n'êtes pas représentant(e) légal(e), aucun service n'est actuellement disponible pour les enfants à votre charge.

En qualité de représentant(e) légal(e), vous pouvez accéder aux services en ligne pour vos enfants depuis le menu Mes services.

Retrouvez sur le portail Scolarité Services toutes les informations dont vous avez besoin pour suivre la scolarité et réaliser rapidement certaines démarches en ligne.

Vous pouvez par exemple...

Dès l'école élémentaire :

Consulter le livret du CP à la 3e et télécharger notamment les diverses attestations présentes
 Si votre enfant entre en 6e : l'inscrire dans son collège (s'il propose le service)

À partir du collège :

• Vérifier vos informations personnelles ainsi que celles de votre enfant et, si besoin mettre à jour vos données (adresse, téléphone, courriel, etc.)

Faire une demande de bourse

- Suivre la phase d'orientation en fin de 3e
- ...d'autres services peuvent être proposés par l'établissement de votre enfant

Progressivement, le portail Scolarité Services s'enrichira de nouvelles fonctionnalités pour faciliter votre quotidien.

Vos services en ligne sont dans le menu Mes services.

Une question, besoin d'aide ?

Assistance 5 🖸

Accès aux services en ligne dans le menu Mes services.

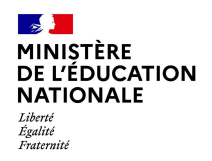

Se connecter au service en ligne Orientation

| Mes services<br>Mes services                                                                                  | Contact                                                                                                    | K. 1999 I      |
|----------------------------------------------------------------------------------------------------|----------------------------------------------------------------------------------------------------|----------------|
| <ul> <li>Actualités</li> <li>Orientation</li> <li>Sur la page<br/>Orientation</li> <li>d'établisse</li> </ul> | Message de l'établissement<br>Bienvenue sur Scolarité services.<br>e d'accueil de Scolarité services choisir<br>n à partir de la date indiquée par le chef<br>ement. |                |
| Une ques                                                                                                    | tion, besoin d'aide ?                                                                                                    | Assistance 😼 🖸 |

MINISTÈRE DE L'ÉDUCATION NATIONALE Liberté Tgatité Fraternité

#### Se connecter au service en ligne Orientation

| Mes services  | Martin B. 🔗                                                                                                    | le calendrier permet de voir toutes<br>les étapes de l'orientation après la<br>3 <sup>e</sup> .                                                                                                    |  |
|---------------|----------------------------------------------------------------------------------------------------|----------------------------------------------------------------------------------------------------|--|
| O Actualités  | Après la 3 <sup>e</sup>                                                                                                    |                                                                                                    |  |
| © Orientation | De décembre à avril<br>Indiquez au conseil de classe vos souhaits d'orientation après la classe de 3 <sup>er</sup> pour votre enfant :<br>• voie générale et technologique ;<br>• voie professionnelle.<br>Après le conseil de classe, consultez son avis sur les voies d'orientation choisies.                                                                                                    | Le bouton activé correspond à<br>l'action à faire.<br>Après la 3 <sup>e</sup>                                                                                                    |  |
|               | Choisir son orientation Voir l'avés du conseil de classe                                                                                                    | De décembre à avril                                                                                                    |  |
|               | PROCHARMENT  D'avril a mai  Couver las formations disponibles à la rentrée prochaine.  Faveri, formular vos demandes d'admission pour les formations et établissements que vous souhaitez. Pour chaque formation chavies, le conseil de classe examine la voie d'orientation correspondante :  vois ginéricale extenhologique;  vois ginéricale extenhologique;  I'udmission dans la formation tient compte de la décision d'orientation. | Indiquez au conseil de classe vos souhaits d'orientation après la classe de 3º pour votre enfant :<br>• voie générale et technologique ;<br>• voie professionnelle.<br>Après le conseil de classe, consultez son avis sur les voies d'orientation choisies.                                 |  |
|               | Découvrir les formations Formuler ses demandes                                                                                                    | Voir ravis du conseil de classe                                                                                                    |  |
|               | PROCHAMMENTER     Fin mail et début juin     Fin mail et début juin     Fin mail et début juin     Fin activité début juin     Fin activité début pour server rendez vous avec le chef d'établissement.     Four l'admission, suules les formations conformes à la décision d'orientation sont étudiées.     Répondre à la proposition d'orientation                                                                                      | D'avril à mai<br>Découvrez les formations disponibles à la rentrée prochaine.<br>Fin avril, formulez vos demandes d'admission pour les formations et établissements que vous souhaitez. Po<br>chaque formation choisie, le conseil de classe examine la voie d'orientation correspondante : |  |
|               | PROCHAINITHENT  Fin juin  Découvrez la formation et l'établissement où votre enfant est admis et inscrivez-le.                                                                                                    | <ul> <li>voie generale et tecnnologique ;</li> <li>voie professionnelle.</li> <li>L'admission dans la formation tient compte de la décision d'orientation.</li> </ul>                                                                                                    |  |
|               | Voir le résultat d'admission Inscrire                                                                                                    | Découvrir les formations Formuler ses demandes                                                                                                    |  |
|               | Voir le résultat d'admission Inscrire Accéder au service Orientation                                                                                                    | Découvrir les formations Formuler ses demandes                                                                                                    |  |

7 20

2024-2025

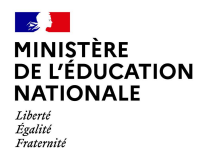

### Demander sa voie d'orientation après la 3<sup>e</sup>

Dialogue avec le conseil de classe

MINISTÈRE DE L'ÉDUCATION NATIONALE Liberté Égalité Fraternité

Un seul des représentants légaux de l'élève peut faire la saisie des choix d'orientation.

L'un ou l'autre des représentants légaux pourra voir l'avis du conseil de classe sur les voies d'orientation choisies.

En cas de difficulté les responsables légaux peuvent s'adresser au chef d'établissement.

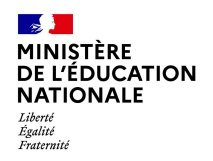

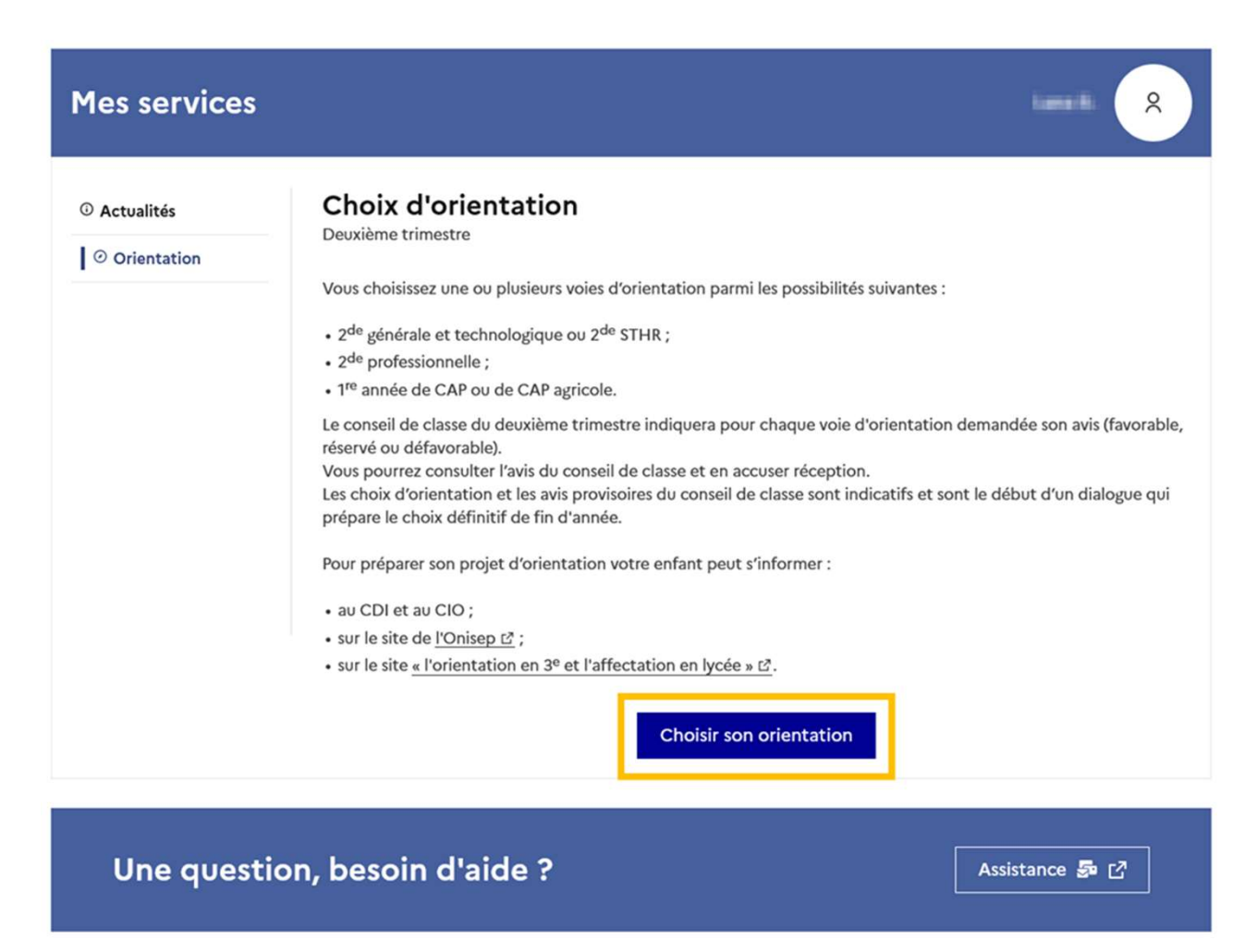

La démarche pour choisir son orientation est présentée avec des conseils pour s'informer sur les établissements et les formations envisagées après la 3<sup>e</sup>.

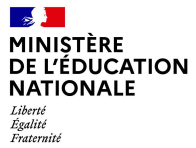

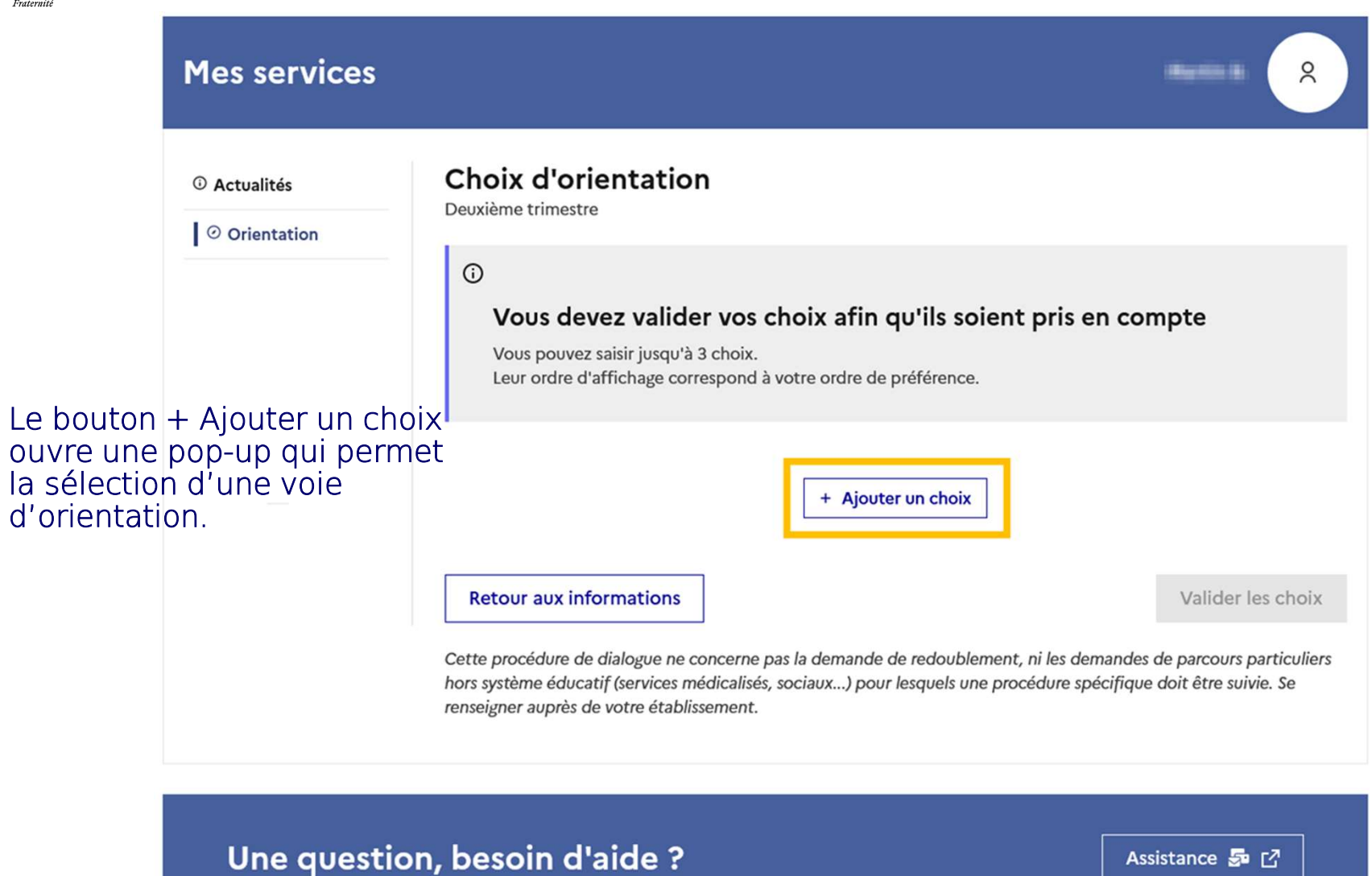

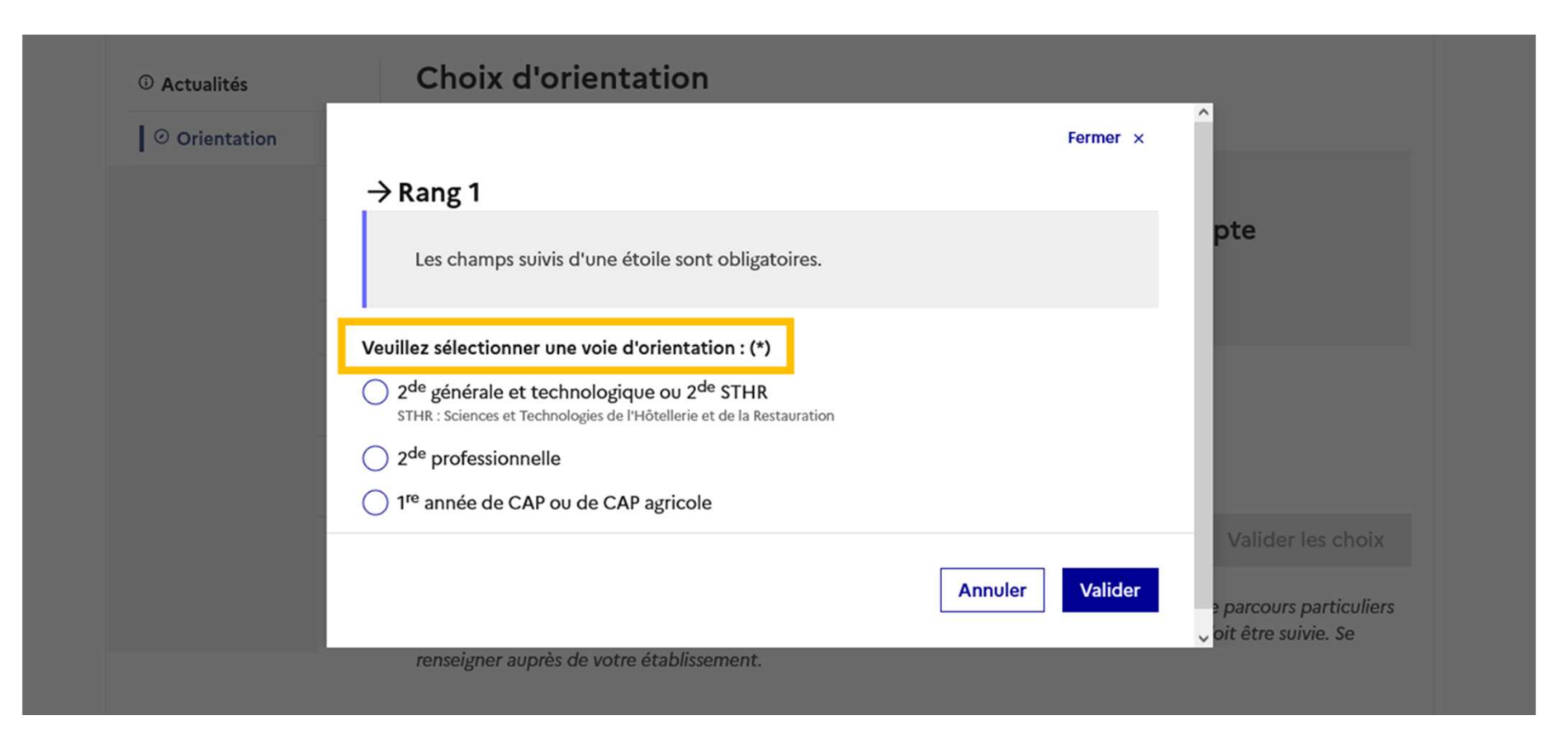

La sélection d'une voie se fait dans l'ordre de préférence, il est possible de modifier les choix jusqu'à la fermeture du service en ligne Orientation à la date indiquée par le chef d'établissement.

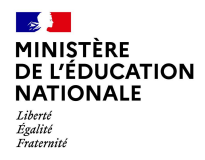

# Valider les demandes d'orientation

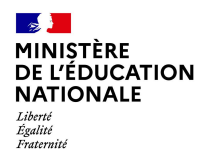

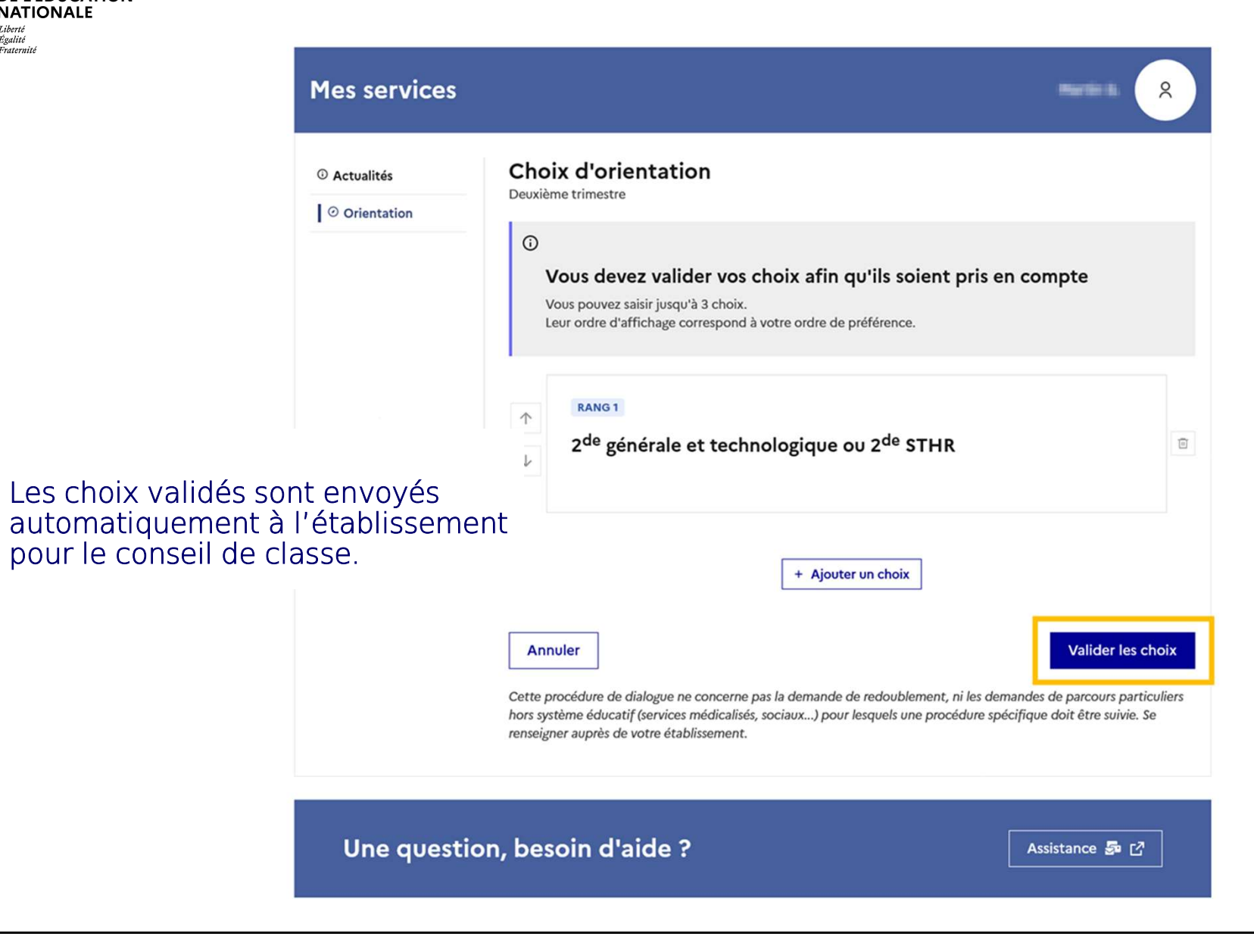

#### Valider les demandes d'orientation

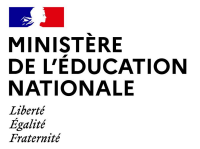

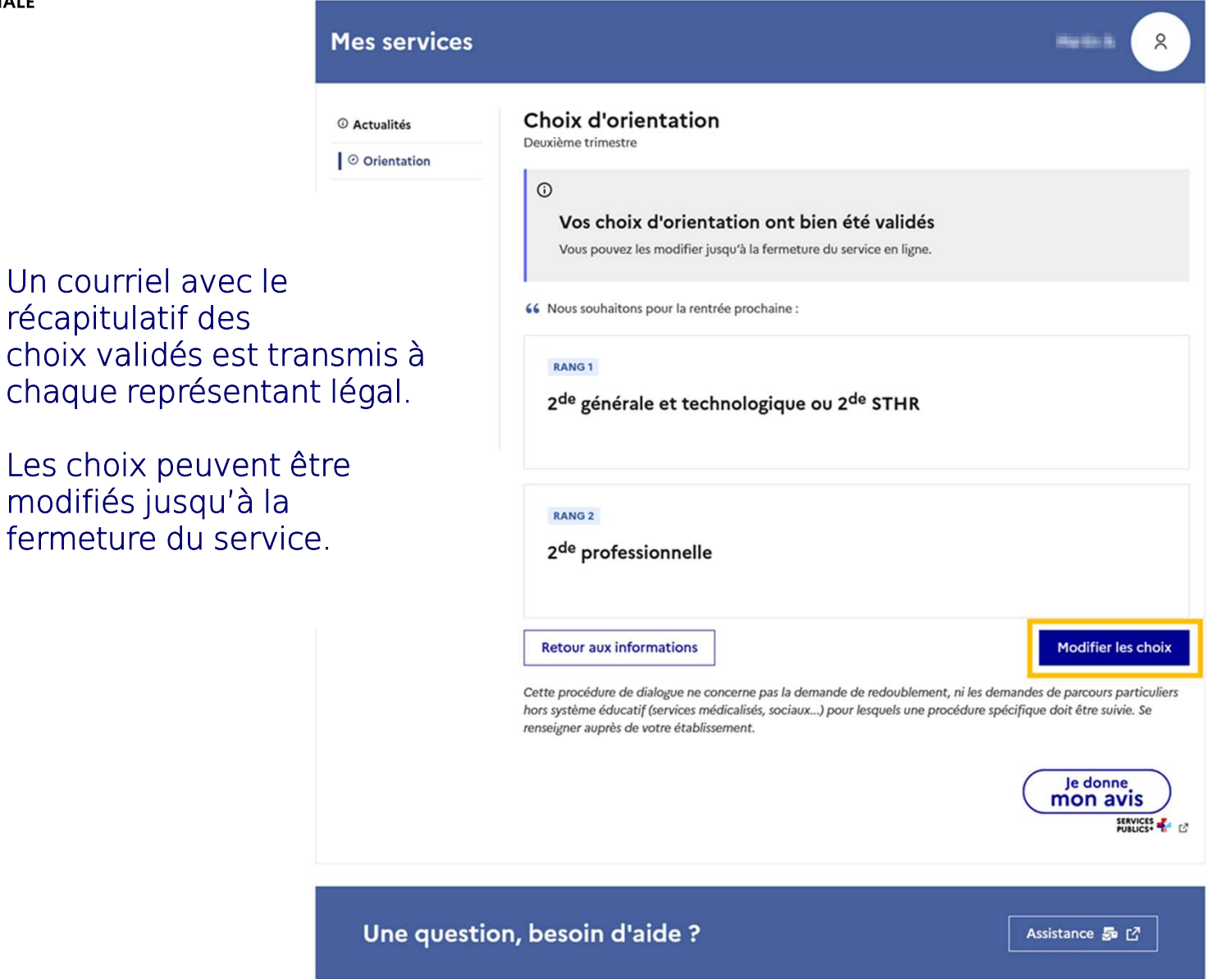

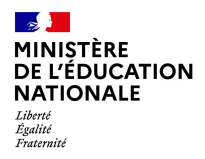

## Voir l'avis du conseil de classe

| Mes services Mes services       | Contact                                                                                                    |
|---------------------------------|----------------------------------------------------------------------------------------------------|
| <ul> <li>Orientation</li> </ul> | Avis provisoires d'orientation         Deuxième trimestre         Après avoir pris connaissance de l'avis du conseil de classe, vous accusez réception des avis provisoires.         Pour préparer votre choix définitif de fin d'année, vous pouvez prendre rendez-vous avec le professeur principal et le psychologue de l'éducation nationale.         La participation aux journées portes ouvertes des lycées et aux salons d'orientation permet de poursuivre la réflexion.         Voir l'avis du conseil de classe |
| Une questi                      | on, besoin d'aide ? Assistance 💀 🖸                                                                                                    |

L'un ou l'autre des représentants légaux peut voir l'avis du conseil de classe.

#### Voir l'avis du conseil de classe

# MINISTÈRE DE L'ÉDUCATION NATIONALE Liberté Agalité Fratemité

Indiquez au conseil de classe que vous avez bien pris connaissance de son avis et recommandation.

Si vous souhaitez discuter de cet avis provisoire, prenez contact avec le professeur principal.

| Mes services                                        | Hartin k 🔗                                                                                                    |
|-----------------------------------------------------|----------------------------------------------------------------------------------------------------|
| <ul> <li>Actualités</li> <li>Orientation</li> </ul> | Avis provisoires d'orientation<br>Deuxième trimestre                                                                                                    |
|                                                     | ①<br>Cet avis vous permet de poursuivre la réflexion sur le projet<br>d'orientation de votre enfant pour faire les choix définitifs de fin<br>d'année.                                                                 |
|                                                     | Réponse du conseil de classe à la demande des représentants légaux                                                                                                    |
| lasse                                               | RANG 1<br>2 <sup>de</sup> professionnelle<br>Avis favorable                                                                                                    |
| er de                                               | Recommandation(s) du conseil de classe pour une voie d'orientation non<br>demandée par les représentants légaux                                                                                                    |
| ez<br>eur 🗕                                         | 2 <sup>de</sup> générale et technologique ou 2 <sup>de</sup> STHR                                                                                                    |
|                                                     | Retour des représentants légaux sur l'orientation                                                                                                    |
|                                                     | Les champs suivis d'une étoile sont obligatoires.                                                                                                    |
|                                                     | J'ai bien pris connaissance de l'avis provisoire d'orientation du conseil de classe. (*)<br>Si je souhaite discuter de cet avis provisoire, je prends contact avec le professeur principal ou le chef d'établissement. |
| L                                                   | Retour aux informations Valider                                                                                                    |
| Une questio                                         | on, besoin d'aide ? Assistance & 고                                                                                                    |